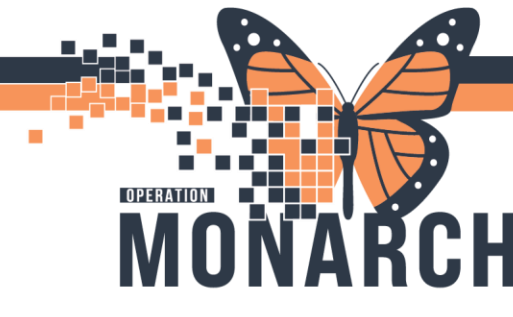

## **TIP SHEET** HOSPITAL INFORMATION SYSTEM (HIS)

## PRINTING ECG STUDIES DURING MILLENNIUM DOWNTIME

ECGs will no longer print automatically from the ECG cart as they are set up to automatically transmit electronically to Millennium. Printing an ECG may be necessary to submit to a reading physician for interpretation or wet read during Millennium downtime.

ECGs can be printed immediately after it is captured on the ECG cart by selecting the Print option on the screen. The following instructions are to print a previously completed ECG on the ECG cart.

On older ECG carts (MAC 5500)

- 1. While on the Resting ECG screen, press **More** (F6).
- 2. Press New Format (F2).
- Use the arrow keys to navigate to the field next to +1 rhythm id and under with. Type 1 (the number one).
- 4. Use the arrow keys to select **Return** at the bottom of the screen and press the middle arrow button.
- 5. Press More (F6).
- 6. Press Print.

## On newer ECG carts (MAC VU360)

- 1. From the Acquisition screen, tap the **Files** tab on the right.
- 2. Search for your patient's study. Double-tap the patient's name.
- 3. Tap **Copy**.

When Millennium downtime is over, the ECG carts will automatically connect to the network and transmit any ECG studies that were not automatically transmitted. If any ECGs were completed without a preplaced order in Millennium before

downtime, follow Manually Matching The Study To The Order In Millennium tip sheet.

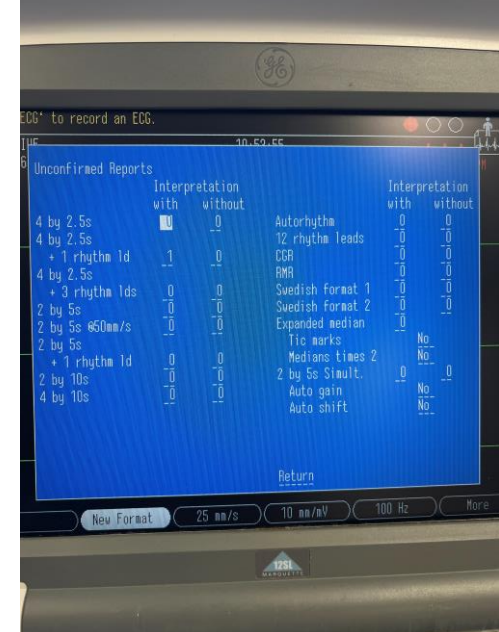

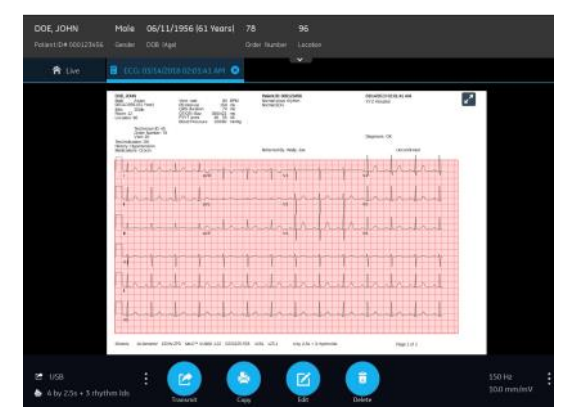

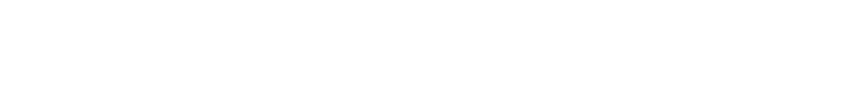

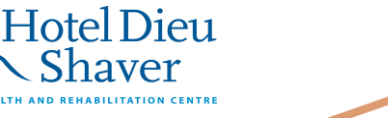

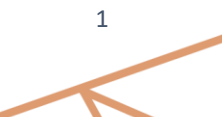

niagarahealth